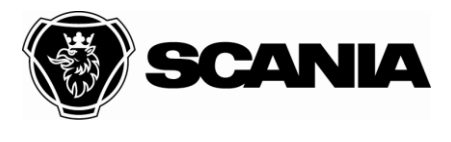

Handled by

Date 2021-04-14 Your date Our reference en-GB Your reference

# New features in Scania Multi 2105

## Contents

| New features in Scania Multi 2105                               | 1 |
|-----------------------------------------------------------------|---|
| General                                                         | 2 |
| Managing BBMQA reports in Multi                                 | 2 |
| Display of both part designations that are used for spare parts | 8 |
| New features in the parts catalogue                             | 8 |

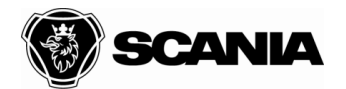

#### General

This document outlines the new features in Multi 2105 which can be seen in the Multi user interface.

## Managing BBMQA reports in Multi

| 💹 Scania MultiW | /eb 21.50.0.0   |            | Chassinumme  | er: 1917943 | }        |               |
|-----------------|-----------------|------------|--------------|-------------|----------|---------------|
| Arkiv Visa Fun  | ktioner Verktyg | Historik   | Anteckningar | Hjälp       |          |               |
| <b>E</b>        | k 🖑 🍯           |            | <b>I</b>     |             | <b>1</b> | <b>r</b> in ( |
| Formulār        |                 |            |              |             |          |               |
| Underhållsform  | ulär BBMQA Ö    | Vriga forn | nulär        |             |          |               |
| 🖹 BBMQ4         | A KC, BBMQA KC  |            |              |             |          |               |

BBMQA reports apply to bus chassis that have been with the bus bodybuilder and that must be checked at a Scania workshop.

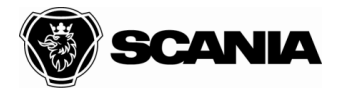

| vud Punkter (196) P | Protokollnoteringar |            |                     |
|---------------------|---------------------|------------|---------------------|
| Chassinummer:       | Chassityp:          | Datum:     |                     |
| 1917943             |                     |            |                     |
| and:                |                     |            |                     |
|                     |                     |            |                     |
| 'erkstad:           |                     | Påbyggare: |                     |
|                     |                     |            |                     |
| vrbetsorder:        | Skapat av:          | Datum:     |                     |
|                     |                     |            |                     |
|                     | Ändrat av:          | Datum:     |                     |
|                     |                     |            |                     |
| RAS-nummer:         | Ändrat av:          | Datum:     |                     |
|                     |                     |            |                     |
| Lägg till punkter   |                     |            |                     |
| Extra punkt 1       |                     |            | Uppdatera protokoll |
| Underhållspunkt     |                     |            | Grupp Utförd        |
|                     |                     |            |                     |
| Extra punkt 2       |                     |            | Caupa Utförd        |
|                     |                     |            |                     |

Like other reports, the report is divided into three tabs – main, items and report notes.

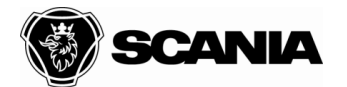

| BMQA   | KC                                                                                                    |       |       |
|--------|----------------------------------------------------------------------------------------------------|-------|-------|
| ivud P | unkter (196) Protokollnoteringar                                                                                                    |       |       |
| Dölj g | enomförda punkter                                                                                                    |       |       |
|        | Säkerhetskontroll                                                                                                    |       |       |
|        | Chassisākerhet                                                                                                    | Grupp | Utför |
| 1      | <l> Oljedekalen ska vara läsbar.</l>                                                                                                    | Ē     |       |
| 2      | Kylsystemet ska vara fyllt med Scanias kylvätska och rent vatten, blandat till rätt koncentration.                                         |       |       |
| 3      | Hydraulvätskebehållaren får inte vara sänkt från sitt ursprungliga läge.                                                                   |       |       |
| 4      | Hydraulvätskebehållaren för styrningen ska vara placerad så att den är<br>lättåtkomlig för underhåll, påfyllning och kontroll av oljenivå. |       |       |
| 5      | Styrservoslangarna ska vara klammade så de inte sträcks eller böjs. Flödet får inte hindras och nöt eller skav får inte förekomma.         | Ē     |       |
| 6      | Minsta avstånd mellan styrningens rörliga delar och intilliggande detaljer ska<br>vara minst 25 mm.                                        |       |       |
| 7      | Styrkolonnen mellan vinkelväxeln och servostyrväxeln får inte vara modifierad                                                              |       |       |

A number of items are marked as there are legal aspects to these. The marking is displayed as **<L>**, see by the arrow in the illustration above.

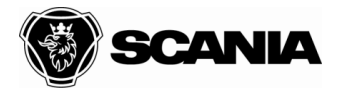

| Altern   | ativ     | ▼ Förhandsgranska                                                            |                 |          |        |
|----------|----------|------------------------------------------------------------------------------|-----------------|----------|--------|
| BBMQA    | KC       |                                                                              |                 |          |        |
| Huvud P  | unkte    | er (196) Protokollnoteringar                                                 |                 |          |        |
| 🗌 Dölj g | enom     | iförda punkter                                                               |                 |          |        |
|          |          | Säkerhetskontroll                                                            |                 |          |        |
|          |          | Chassisākerhet                                                               | Gru             | ipp Utfa | 7      |
| 1        | <        | > Oljedekalen ska vara läsbar.                                               |                 |          |        |
| 2        | K)       | Kontrollpunkt är kopplad till lagkrav t. n. bl                               | andat till rätt |          | )<br>] |
| 3        | H        | Kontrollpunkt är kopplad till lagkrav                                        | ge.             |          | ]      |
| 4        | H)<br>lä | felrapport (FRAS) och lägg till felrapportens nummer i<br>BBMQA-protokollet. | en är           |          | ]      |
| 5        | St       | ок                                                                           | s. Flödet får   |          | ]      |
| 6        |          | sta ovstånd mollon styrningons rörliga dolar och intilligg ude de            | talier ska      |          | ī      |

If a performed report item is marked as "Action required", the user will be prompted with a dialogue box that says "This item has associated legal requirements. Create a defect report (FRAS) and add the defect report number to the BBMQA report." See the illustration above.

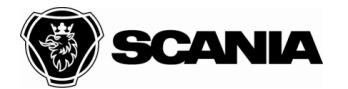

| BMQA KC                          |                     |            |                     |
|----------------------------------|---------------------|------------|---------------------|
| uvud Punkter (196)               | Protokollnoteringar |            |                     |
| Chassinummer:                    | Chassityp:          | Datum:     |                     |
| 1917943                          |                     |            |                     |
| Land:                            |                     |            |                     |
|                                  |                     |            |                     |
| Verkstad:                        |                     | Påbyggare: |                     |
| Arbetsorder:                     | Skapat av:          | Datum:     |                     |
|                                  |                     |            |                     |
|                                  | Ändrat av:          | Datum:     |                     |
|                                  |                     |            |                     |
| FRAS-nummer:                     | Ändrat av:          | Datum:     |                     |
|                                  |                     |            |                     |
| Lägg till punkter                |                     |            | Uppdatera protokoll |
| Underhållspunkt                  |                     |            | Grupp Utförd        |
|                                  |                     |            |                     |
| Extra punkt 2<br>Underhållspunkt |                     |            | Grupp Utförd        |
|                                  |                     |            |                     |
|                                  |                     |            |                     |

The FRAS number mentioned in the above must be entered in the field indicated by the arrow in the illustration above.

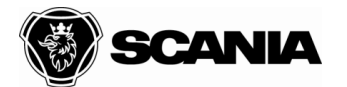

| SMQA KC                          |                     |            |                             |
|----------------------------------|---------------------|------------|-----------------------------|
| vud Punkter (196)                | Protokollnoteringar |            |                             |
|                                  |                     |            |                             |
| hassinummer:                     | Chassityp:          | Datum:     |                             |
| 1917910                          |                     |            |                             |
| and:                             |                     |            |                             |
|                                  |                     |            | Anteckning                  |
| erkstad:                         |                     | Påbyggare: | Förhandsgranska             |
|                                  | <b>c</b> l .        |            | Öppna sparat formulär i Pll |
| rbetsorder:                      | Skapat av:          | Datum:     | Spara formulär i PII        |
|                                  |                     |            | Spara som PDF               |
|                                  | Andrat av:          | Datum:     | Återställ                   |
|                                  | ž. 1                |            |                             |
| RAS-nummer:                      | Andrat av:          | Datum:     |                             |
|                                  |                     |            |                             |
| Lägg till punkter                |                     |            | Uppdatera protokoll         |
| Extra punkt 1<br>Underhållspunkt |                     |            | Grupp Utförd                |
|                                  |                     |            |                             |
| Extra punkt 2                    |                     |            |                             |
| Underhållspunkt                  |                     |            | Grupp Utförd                |

After action, the BBMQA report can be saved to PII (Product Individual Information). This is done using the selections displayed in the menu when you right-click on the computer stylus.

There is also an option to open an already saved report. See the illustration above.

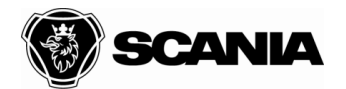

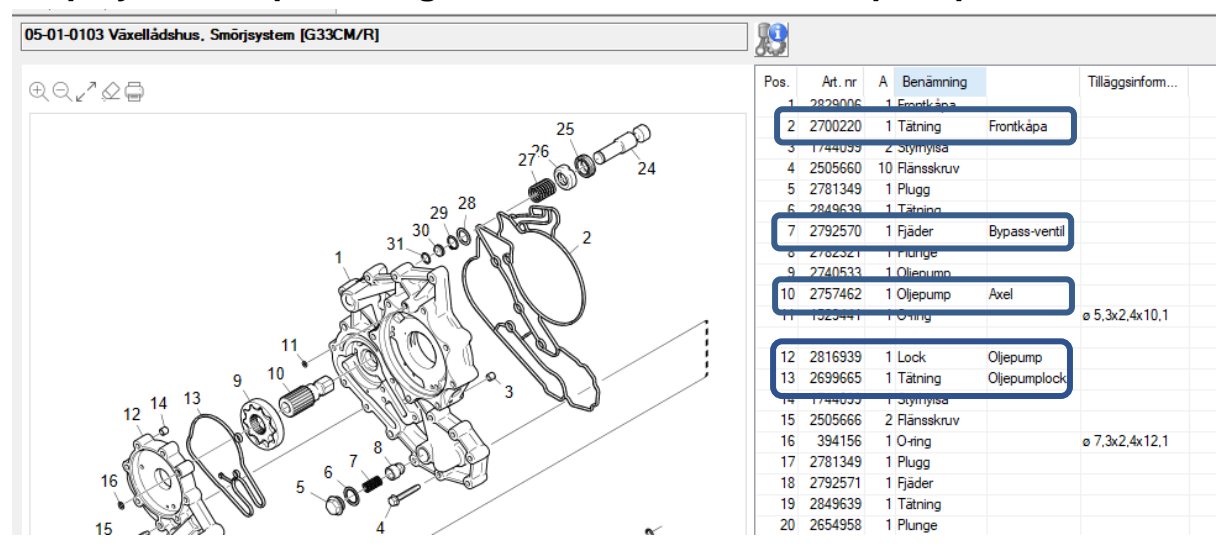

## Display of both part designations that are used for spare parts.

If a spare part has double designations, both of these are displayed.

## New features in the parts catalogue

- Axle gear RB885
- K chassis bus, new bus program
  - LE with D7/D9/OC9
  - NF with D13
- C chassis bus, new bus program
  - LF with D7
- Body, new bus program
  - LF with D7
  - LE with D7/D9/OC9
- BEV truck, electrified truck with new powertrain in the form of electric machine.
- PHEV, Plug-in hybrid with multiple batteries and charging socket.
- Support has been introduced for Conversion vehicles to have better support in the parts catalogue.